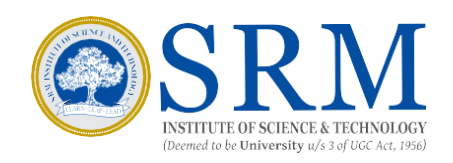

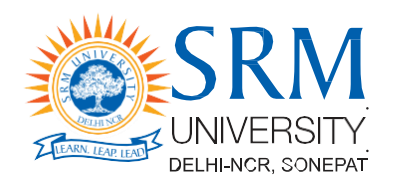

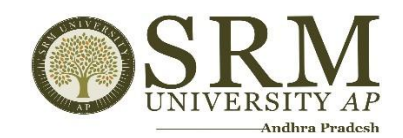

# **SRMJEEE 2025 - Phase II**

# **E- Counselling Manual**

# Information & Guidelines for Candidates

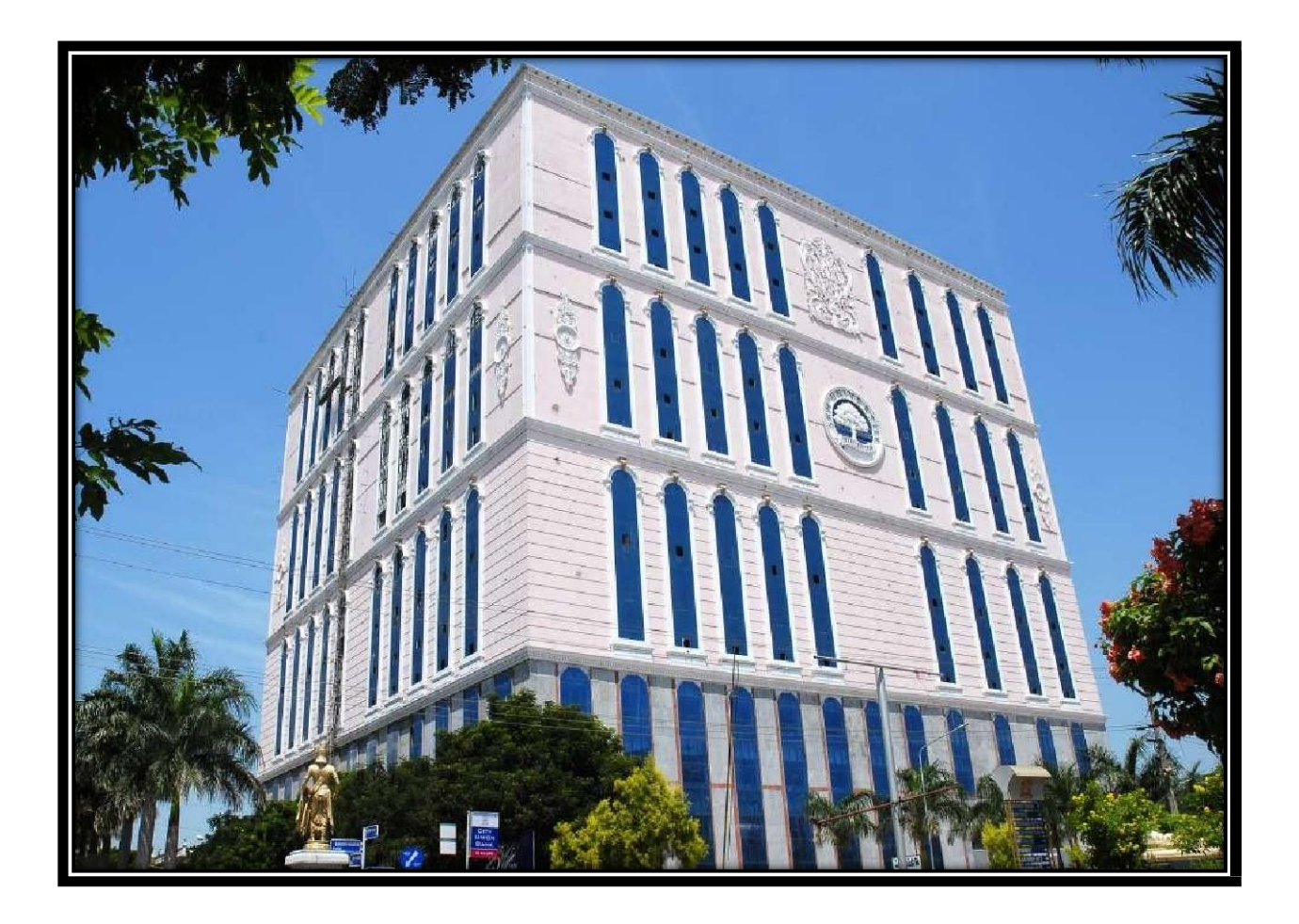

#### **Greetings from SRM**,

Thank you for your interest in SRM. We are glad to inform that SRMJEEE 2025 – Phase II Counselling will be conducted in online mode. Candidates are requested to read the following instructions completely for the successful completion of their Counselling.

#### **Important Dates for E – Counselling**

#### **Program Allocation and Payment of fees:**

28/06/2025 (03.00 pm) to 07/07/2025 (11.00 pm)

#### The last date for payment of full Fees: 07.07.2025

The steps involved for E - counselling are given below:

| <b>E</b> - Counselling - | – 2025 Phase II |
|--------------------------|-----------------|
|--------------------------|-----------------|

## **Steps to Follow**

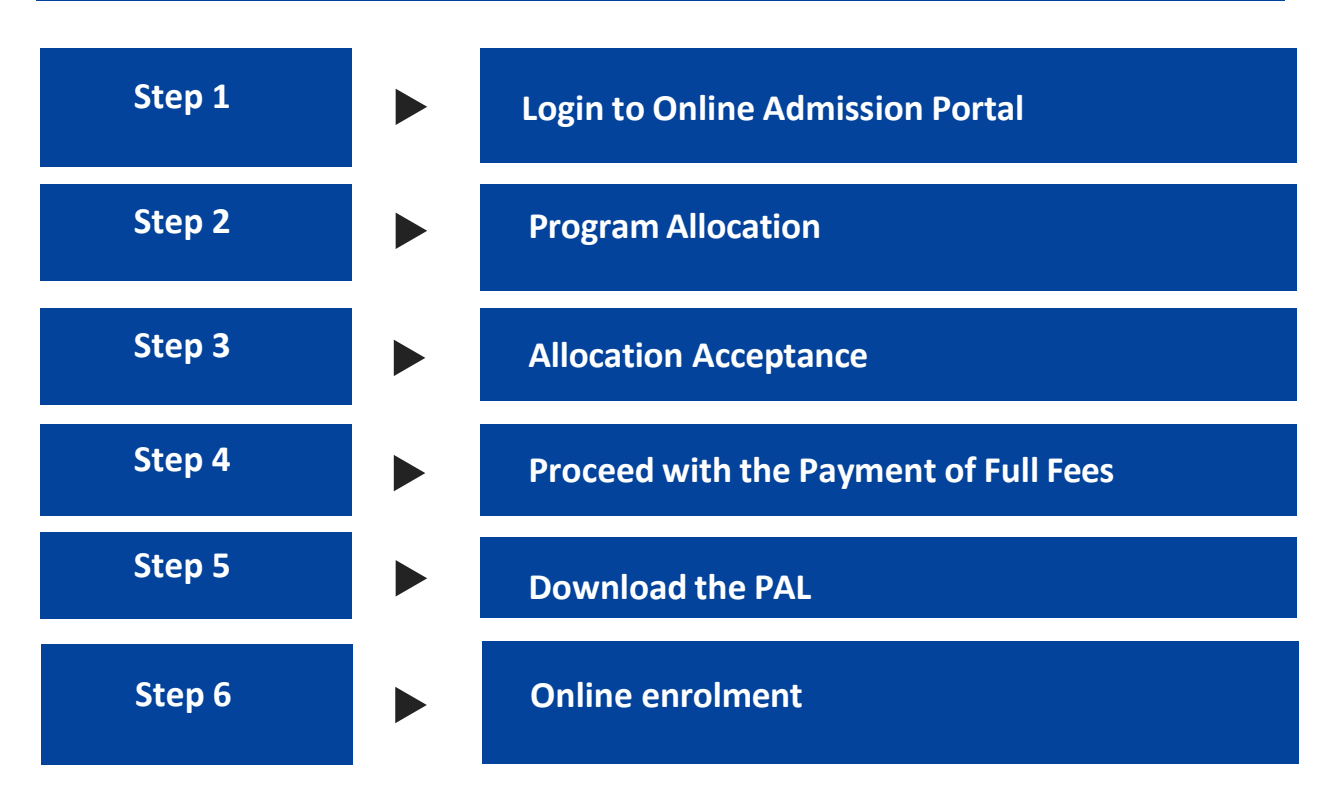

# Step 1 Login

Students can login through the online admission portal by clicking the link.

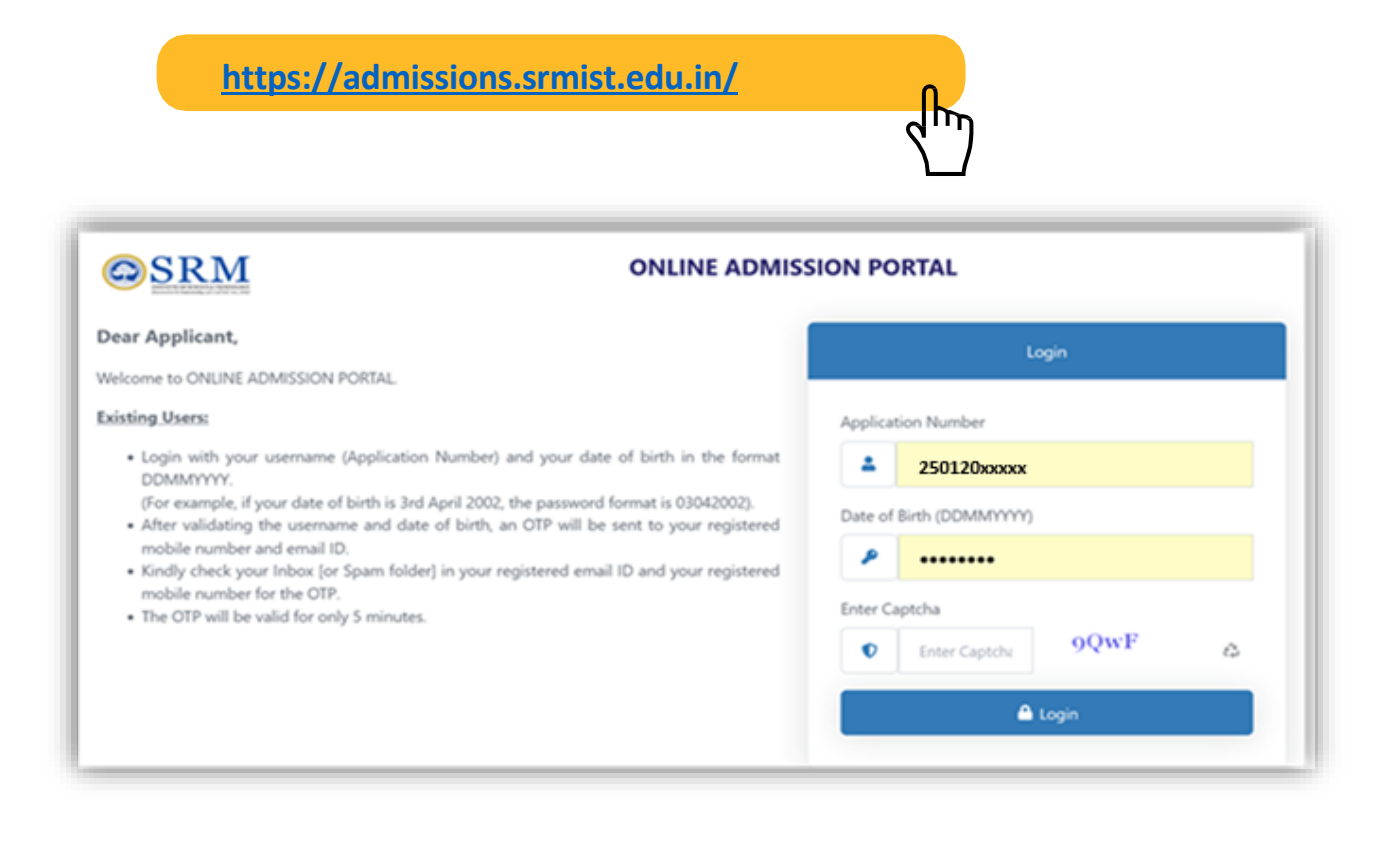

# Step 2

#### **Program allocation**

The Students will be allotted the choice of campus, program and specialization based on the admission criteria such as SRM Joint Entrance Examination Rank, Qualifying Examination, etc.

## Step 3

### Accept the Allocation (Only for allocated candidates)

Student have to accept the allotment by clicking "I Accept the program Allocation" button. (Allotment is subject to the criteria mentioned in the previous step)

| 010                                                    | III Program Al                    | kotment Defails       |                                                         |                                            |                        |
|--------------------------------------------------------|-----------------------------------|-----------------------|---------------------------------------------------------|--------------------------------------------|------------------------|
| <ul> <li>Devices</li> <li>Proportant (Jhiss</li> </ul> |                                   | Application<br>Number | 250120xxxxx                                             | Appliant Name                              |                        |
| Fee Details                                            | Program Adutment &<br>Fee Defails | Campus Alkithut       | Faculty of Engineering and Technology,                  | Amount to Pay                              | 2,M.000.00             |
| Ounga Pessaort                                         |                                   | Katarkalaha           | Payment Start From                                      | 04-07-2024 02:52:00 PM                     |                        |
| <ul> <li>Light</li> </ul>                              |                                   | Course Mothed         | 8.7w/s Automation and Robotics (2/5 -<br>FT - ACADEMIC) | Last Date for Payment<br>(Counselling Fee) | 07-07-2025 11.59.00 pm |
|                                                        |                                   |                       |                                                         | Last Date for Payment<br>(Pull Pee)        | 07-07-2025 13.59.00 pm |
|                                                        | _                                 |                       | Excession and the                                       |                                            |                        |

| Course ree Decails (in Hap                                                                                                    | Course ree Decars (in Ropees) |                                                             |             |
|----------------------------------------------------------------------------------------------------|-------------------------------|-------------------------------------------------------------|-------------|
| Fee Type                                                                                                    | Fee Details                   | Scholarship Amount                                          | Total Fees  |
| Registration Fee                                                                                                    | 10,000.00                     |                                                             | 10,000.00   |
| Tuition Fees                                                                                                    | 2,75,000.00                   |                                                             | 2,75,000.00 |
| Total Amount                                                                                                    |                               |                                                             | 2,85,000.00 |
| Counseling Fee Amount to be Paid Amount Collected (Rs.) Balance fees to be paid (Rs.)                                              |                               | 2,85,000.00<br>(Rupees Two Lakhs Eighty Five Thousand only) |             |
|                                                                                                    |                               | 0                                                           |             |
|                                                                                                    |                               | 2,85,000.00                                                 |             |
| "Refer respective campus website for other fee<br>"Registration fee is non refundable and non transferable under any circumstances |                               |                                                             |             |

#### Step 4

#### **Proceed** with the payment of full fees

Upon acceptance of allotment, the student will have to pay the full fees (tuition fee and onetime non-refundable and non-transferrable registration fee of Rs.10,000 /15,000 Delhi – NCR, Sonepet).

#### **Important Note:**

- Failure to pay the full fees within 07.07.2024 (Banking Hours) will lead to the cancellation of the allotment.
- The University will not be responsible if there is any delay in payment from the bank's side.

|                                                                                                    | Application<br>Reamptor<br>Cettous<br>anyonn<br>Council<br>Attractions<br>Attractions<br>Attractions                                         | 250120xxxxx<br>Faculty of Envineering an<br>elementation of promotion com<br>N, Froch, Computer Science<br>With specific all in the III<br>and Machine Learning (UC<br>19-01-2025, contracts and | d Technology,<br>gywy<br>o and knighdoring<br>5 fel Robeltynia e<br>5 FT ACA/26M(2) | Applicant Name<br>Amount to Pay<br>Poyment Next Rever<br>Last Date for<br>Poyment<br>(Counceling Ree)<br>Last Date for<br>Poyment<br>(Counceling Ree) | хооооооооооооо<br>4.65.000-00<br>15.05.2025 07 2700 Ам<br>07-07-2025 11.59.00 рm<br>07-07-2025 11.59.00 рm |
|----------------------------------------------------------------------------------------------------|----------------------------------------------------------------------------------------------------|----------------------------------------------------------------------------------------------------|-------------------------------------------------------------------------------------|----------------------------------------------------------------------------------------------------|----------------------------------------------------------------------------------------------------|
| Course Lee Le<br>Fee Type                                                                                                    | cranci (minupeos)                                                                                                    | Fee Colum                                                                                                    | Echolardhija An                                                                     | var1                                                                                                    | Tetal Feee                                                                                                 |
| Total Amount<br>Counseing re                                                                                                    | e Amount to be Ma                                                                                                    | 175.000.00                                                                                                    |                                                                                     |                                                                                                    | 10.003.00<br>4.75.003.00<br>4.85.003.00<br>1,10,000.00<br>(Pagess, One Labb Test Transactionity)           |
| Annound Const<br>Roberton Frees C                                                                                                    | rnam (pre y<br>In Une soulid (Blas)<br>Dira et arriginet, walket B                                                                           | a far aðhar fan                                                                                                    |                                                                                     |                                                                                                    | 0<br>4.85.000.00                                                                                           |
| <ul> <li>Registration I</li> <li>Notic:</li> <li>Connecting<br/>industrial An</li> <li>Patternian An</li> <li>Patternian An</li> <li>Patternian An</li> <li>The date N</li> </ul> | tee to concern of unduly<br>feer to opport of the<br>opport sector one<br>age to Deservating<br>of a specie Canons as<br>in payment of the t | In and non-transferable and en-<br>transferation of will be a the<br>Lyang rise recept.<br>Taken for the storator and a<br>to<br>painnes fulfion fee dif any was                                 | ung disamatanya<br>desti initia initi adaw t<br>mati inati initi na ang             | lpt to payment of the course<br>for two of the course of a<br>ips5 is 31-025-2025.                                                                    | oling fee, grant on them tool line.<br>Off services the signific readionate line                           |

#### **Payment Procedure - Payment via NET banking facility (NEFT/RTGS/IMPS)**

- a. Open your internet banking (any bank).
- b. Add beneficiary with the following bank details.
- c. Beneficiary will be added.
- d. Pay the fee as mentioned in the Online Portal.
- e. Please note the transaction ID for your future reference.

| Name of the Bank                                     | HDFC BANK                                                                                                    |  |  |
|------------------------------------------------------|----------------------------------------------------------------------------------------------------|--|--|
| Branch (State - Tamilnadu)                           | MARAIMALAI NAGAR,CHENNAI,TN                                                                                                    |  |  |
| IFSC Code (Read<br>HDFC''zero''''zero''''zero''1857) | HDFC0001857                                                                                                    |  |  |
|                                                      | 1985 <account prefix=""><application number=""></application></account>                                                                                                   |  |  |
|                                                      | (Enter 1985 followed by Account Prefix<br>and your application number without any<br>space).                                                                              |  |  |
| Account Number                                       | For example, if the student has got allotment in Faculty of Engineering and Technology, Kattankulathur then the bank details will be as follows: <b>1985KT250120xxxxx</b> |  |  |
|                                                      | For example, if the student has got allotment in Faculty of Engineering and Technology, Ramapuram then the bank details will be as follows: <b>1985RP250120xxxxx</b>      |  |  |
|                                                      | Account Prefix Details for Campuses                                                                                                    |  |  |
|                                                      | Faculty of Engineering and<br>Technology,Kattankulathur – KT                                                                                                    |  |  |
|                                                      | SRM Engineering College,<br>Ghazhiabad - KT                                                                                                    |  |  |
|                                                      | Faculty of Engineering and<br>Technology,Ramapuram – RP                                                                                                    |  |  |
|                                                      | Faculty of Engineering and<br>Technology,Vadapalani – VP                                                                                                    |  |  |
|                                                      | College of Engineering and<br>Technology, Tiruchirappalli – TR                                                                                                    |  |  |
|                                                      | School of Engineering and Applied<br>Sciences, AP- Amaravati – AP                                                                                                    |  |  |
|                                                      | Faculty of Engineering & Technology,<br>Delhi-NCR,Sonepat - HA                                                                                                    |  |  |
|                                                      | <b>*Please select the prefix carefully to the campus allocated to you.</b>                                                                                                |  |  |
| Account Name                                         | SRM INSTITUTE OF SCIENCE AND<br>TECHNOLOGY                                                                                                    |  |  |
| Type of Account                                      | Current Account                                                                                                    |  |  |

\* Note: HDFC Bank customers are requested to utilize eCMS facility.

# Payment Procedure - Payment via Direct NEFT/RTGS from Bank

a. Candidate can directly do NEFT/RTGS from Bank.

| Name of the Bank                              | HDFC BANK                                                                                                    |  |  |
|-----------------------------------------------|----------------------------------------------------------------------------------------------------|--|--|
| Branch (State - Tamilnadu)                    | MARAIMALAI NAGAR,CHENNAI,TN                                                                                                    |  |  |
| IFSC Code (Read<br>HDFC''zero''''zero'''1857) | HDFC0001857                                                                                                    |  |  |
| Account Number                                | 1985 <account prefix=""><application number=""></application></account>                                                                              |  |  |
|                                               | <ul><li>(Enter 1985 followed by Account Prefix and your application number without any space).</li><li>Account Prefix Details for Campuses</li></ul> |  |  |
|                                               | Faculty of Engineering and Technology,<br>Kattankulathur – KT                                                                                        |  |  |
|                                               | SRM Engineering College,<br>Ghazhiabad – KT                                                                                                    |  |  |
|                                               | Faculty of Engineering and<br>Technology,Ramapuram – RP                                                                                              |  |  |
|                                               | Faculty of Engineering and<br>Technology,Vadapalani – VP                                                                                             |  |  |
|                                               | College of Engineering and<br>Technology, Tiruchirappalli – TR                                                                                       |  |  |
|                                               | School of Engineering and Applied<br>Sciences, AP- Amaravati – AP                                                                                    |  |  |
|                                               | Faculty of Engineering & Technology,<br>Delhi-NCR,Sonepat - HA                                                                                       |  |  |
|                                               | *Please select the prefix carefully to the campus allocated to you.                                                                                  |  |  |
| Account Name                                  | SRM INSTITUTE OF SCIENCE AND<br>TECHNOLOGY                                                                                                    |  |  |
| Type of Account                               | Current Account                                                                                                    |  |  |

b. Please check online portal for the amount to be paid.

c. After payment, check the online portal for fee receipt.

\* Note: HDFC Bank customers are requested to utilize eCMS facility.

## Step 5

#### **Downloading Provisional Allotment Letter (PAL)**

After the payment, the students can download the PAL from the online portal.

#### Step 6

The dates for the online enrollment will be intimated later.

### **Important Note:**

\* The students who are not allocated in SRMJEEE 2025 - Phase - II are encouraged to apply and take SRMJEEE 2025 – Phase III.

#### Note:

Students who have studied outside India, NRI, PIO, OCI are requested to come through International Admissions <u>https://www.srmist.edu.in/admission-international/</u>. If the student is found admitted in domestic category, their admission will be moved to International category with their norms during the time of enrollment.

Only eligible Students in 12<sup>th</sup> /HSC are requested to proceed with the payment of fees. For the eligibility criteria, please refer to our Website: <u>https://www.srmist.edu.in/admission-india/engineering/</u>

#### Wishing you all the Best for your Future Endeavours

**DIRECTOR-ADMISSIONS**